# 态势感知

# 常见问题

文档版本30发布日期2023-06-08

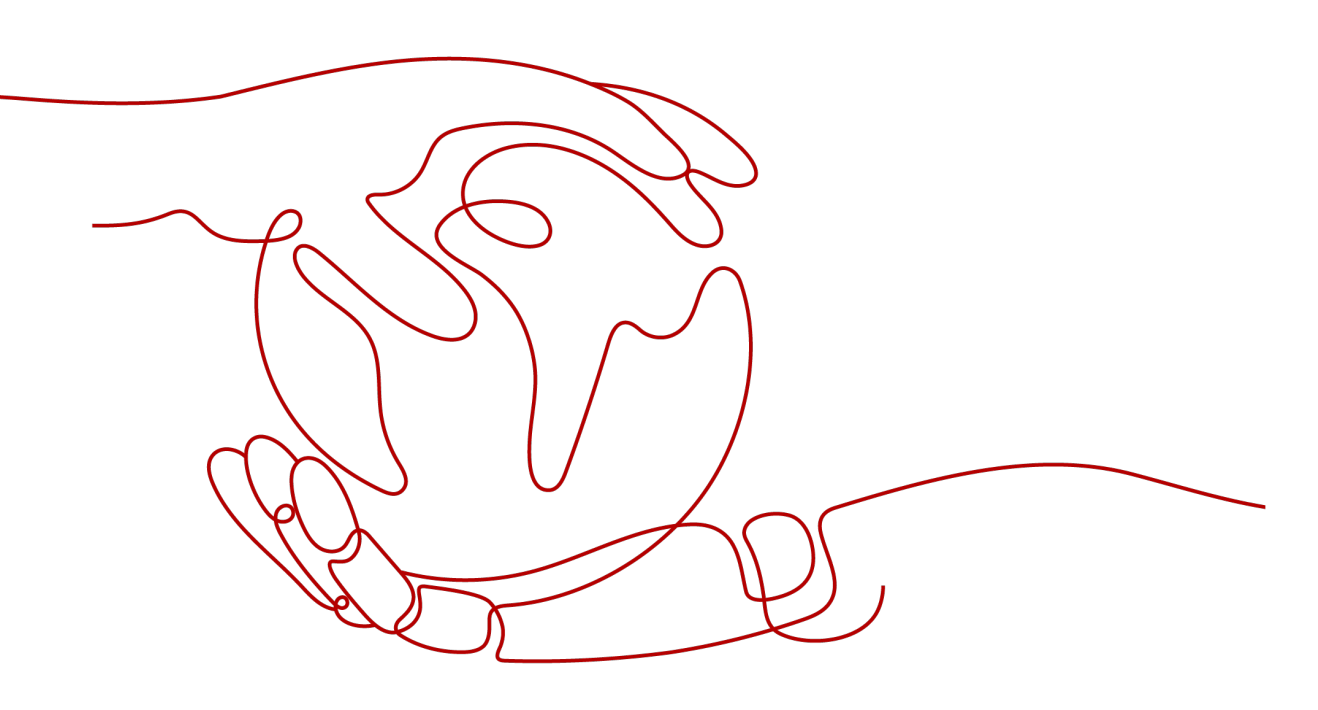

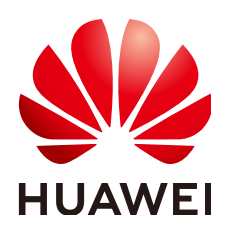

#### 版权所有 © 华为云计算技术有限公司 2024。保留一切权利。

非经本公司书面许可,任何单位和个人不得擅自摘抄、复制本文档内容的部分或全部,并不得以任何形式传播。

#### 商标声明

#### 注意

您购买的产品、服务或特性等应受华为云计算技术有限公司商业合同和条款的约束,本文档中描述的全部或部 分产品、服务或特性可能不在您的购买或使用范围之内。除非合同另有约定,华为云计算技术有限公司对本文 档内容不做任何明示或暗示的声明或保证。

由于产品版本升级或其他原因,本文档内容会不定期进行更新。除非另有约定,本文档仅作为使用指导,本文 档中的所有陈述、信息和建议不构成任何明示或暗示的担保。

目录

目录

| 1 产品咨询                        | 1  |
|-------------------------------|----|
| 1.1 态势感知可以为我提供什么服务?           | 1  |
| 1.2 为什么没有看到攻击数据或者看到的攻击数据很少?   | 1  |
| 1.3 态势感知的数据来源是什么?             | 1  |
|                               | 2  |
| 1.5 如何获取攻击者的信息?               |    |
| 1.6 态势感知与其他安全服务之间的关系与区别?      | 4  |
|                               |    |
|                               | 7  |
|                               | 7  |
|                               | 7  |
|                               |    |
|                               | 9  |
|                               | 9  |
|                               |    |
|                               | 12 |
| 1.16 SA 与 SecMaster 服务的关系与区别? | 12 |
| 2 购买咨询                        |    |
| -                             |    |
|                               | 16 |
|                               |    |
| 3.1 11公定区域和9用区?               |    |
| 3.2 念努感知文持跨区或使用吗?             |    |

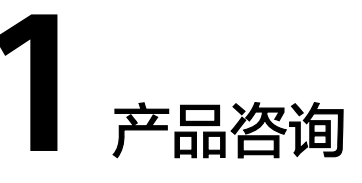

# 1.1 态势感知可以为我提供什么服务?

态势感知(Situation Awareness,SA)是华为云安全管理与态势分析平台。能够检测 出8大类的云上安全风险,包括DDoS攻击、暴力破解、Web攻击、后门木马、僵尸主 机、异常行为、漏洞攻击、命令与控制等。利用大数据分析技术,态势感知可以对攻 击事件、威胁告警和攻击源头进行分类统计和综合分析,为用户呈现出全局安全攻击 态势。

详细功能特性介绍请参见<mark>功能介绍</mark>。

# 1.2 为什么没有看到攻击数据或者看到的攻击数据很少?

态势感知支持检测云上资产遭受的各类攻击,并进行客观的呈现。但是,如果您的云上资产在互联网上的暴露面非常少(所谓"暴露面"是指资产可被攻击或利用的风险 点,例如端口暴露和弱口令都可能成为风险点),那么遭受到攻击的可能性也将大大 降低,所以态势感知可能会显示您的系统当前遭受的攻击程度较低。

如果您认为态势感知未能真实反映系统遭受攻击的状况,欢迎您向客服反馈问题。

详细说明请参见态势感知工作原理和功能介绍。

# 1.3 态势感知的数据来源是什么?

态势感知基于云上威胁数据和华为云服务采集的威胁数据,通过大数据挖掘和机器学 习,分析并呈现威胁态势,并提供防护建议。

- 一方面采集全网流量数据,以及安全防护设备日志等信息,通过大数据智能AI分 析采集的信息,呈现资产的安全状况,并生成相应的威胁告警。
- 另一方面汇聚企业主机安全(Host Security Service, HSS)、DDoS高防 (Advanced Anti-DDoS, AAD)、Web应用防火墙(Web Application Firewall, WAF)等安全防护服务上报的告警数据,从中获取必要的安全事件记 录,进行大数据挖掘和机器学习,智能AI分析并识别出攻击和入侵,帮助用户了 解攻击和入侵过程,并提供相关的防护措施建议。

态势感知通过对多方面的安全数据的分析,为安全事件的处置决策提供依据,实时呈现完整的全网攻击态势。

详细说明请参见态势感知工作原理。

## 1.4 如何获取风险程度最高的资产信息?

通过查看资产风险排名,可以获取风险程度最高的资产信息,并可进一步了解该资产 遭受的威胁告警统计信息。

用户可在**标准版**或**专业版**的"资源管理"页面,以及"华为云主机安全态势"页面的 "TOP5风险云主机"模块查看风险资产。**基础版**不支持查看风险资产排名信息。

详细说明请分别参见资源管理和主机安全态势。

#### 操作步骤

- 步骤1 登录管理控制台。
- **步骤2** 单击页面的上方的 ,选择 "安全与合规 > 态势感知 > 资源管理",进入态势感知 服务资源管理页面。

单击"安全状况"、"威胁"、"漏洞"、或"基线"列排序按钮,排序当前资产风 险排名。

图 1-1 资产风险排序

| 资源管理   |                  |                 |                   |                       |                    |                     |              | 0                             | 99206 I RECARD |
|--------|------------------|-----------------|-------------------|-----------------------|--------------------|---------------------|--------------|-------------------------------|----------------|
| 825    | 金郎 (74)          | 弹性亚级负援 BCS (12) | 建现私有云 VPC (44)    | 739870108859 COS (9)  | 3時至公司IP EIP (0)    | 云解析服务 DNS (1)       | 神经负数均衡 6.0   | (3)                           |                |
|        | 云動編集 RDS (0)     | 保全期目存器 BMS (0)  | 云音器(FIFF CCE (0)  | HERE (0) (0)          | Web应用Mold语 WAF (0) | SSLIE-HSTER SCM (0) | 元明書 EVS (5)  |                               |                |
| Est    | 全郎 (74)          | 33년-3년왕—(6)     | 33北-北東岡 (38)      | \$\$ <b>疾-上卷</b> (14) | \$P\$(F)上卷二 (9)    | 华南-广州(5)            | 30歳-(第21)(1) |                               |                |
|        | 西南-费阳—(1)        | 中間-管港(0)        |                   |                       |                    |                     |              |                               |                |
| 安全状况   | 全部 (74) 🚺 記念 (0) | ◎ 高悠(1)         | 中常(4) (活性(0)      | 1 操作(0)               | 切合 (69)            |                     |              |                               |                |
|        |                  |                 |                   |                       |                    |                     | 弹性公用中        | <ul> <li>         ·</li></ul> | QC             |
| 849 JE | 開会 刀 1三          | 図18 △ 1日        | 愛潮美型 ▽ 1目 安全40名 ▽ | 10 1918/2 10          | Webatele A         | 1530 J = 3          | 11 AAA 11    | 全型版目 ▽ J                      | E 62           |
| du-    |                  |                 | 橋 👿 无风险           |                       |                    | 0 0                 | •            | default                       |                |
| n      | 211年7月1日日本 OES   |                 | N 😨 元同会           |                       |                    | 0 0                 | •            | default                       |                |
| 2      | 虚拟私有云 VPC        |                 | 学生祖 🛛 无风险         |                       |                    | 0 0                 |              | default                       |                |

**步骤3** 选择"安全与合规 > 态势感知 > 综合大屏",单击"主机安全态势",查看华为云主机安全态势大屏。

查看"TOP5风险云主机"窗口,如图1-2。可查看TOP5风险主机的名称、主机系统和 安全风险等级,并按照风险等级从高到低的依次排序。TOP5风险云主机最多展示5 条。安全风险等级由高到低分别是"致命"、"高危"、"中危"、"低危"和"提 示"。 **图 1-2** 风险云主机

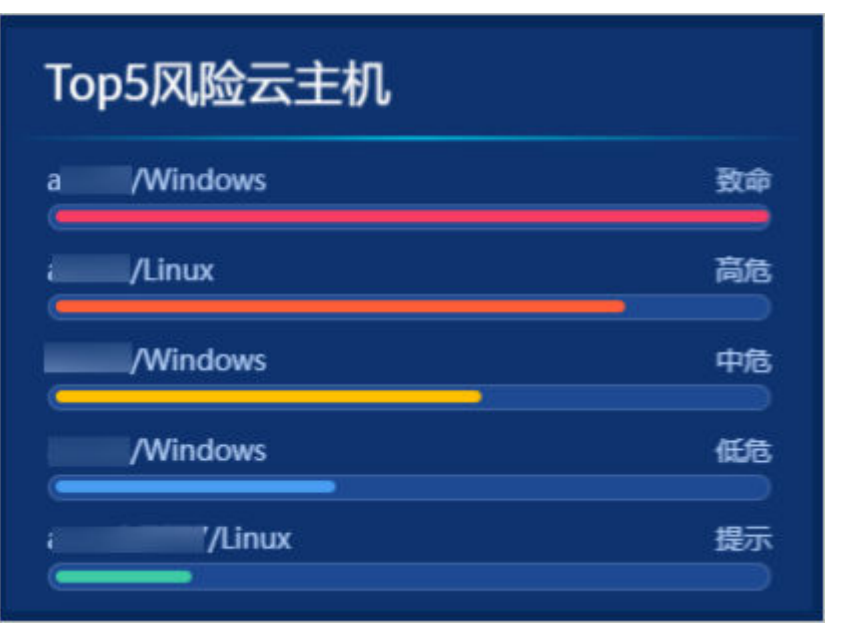

----结束

# 1.5 如何获取攻击者的信息?

如需了解攻击者(即攻击源)的相关信息,可以查看攻击者排名列表。

用户可在**标准版**或**专业版**的"综合态势感知"页面的"威胁源主机TOP5"模块查看攻击者信息。基础版不支持查看攻击者排名信息。

## 操作步骤

步骤1 登录管理控制台。

**步骤2** 单击页面的上方的 — ,选择 "安全与合规 > 态势感知 > 综合大屏",单击 "综合态势感知",查看综合态势感知大屏。

查看"威胁源主机TOP5"窗口,如<mark>图1-3</mark>。可查看攻击者主机的IP地址、所属国家/地区和攻击次数,并按照攻击次数从高到低的依次排序。

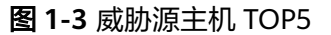

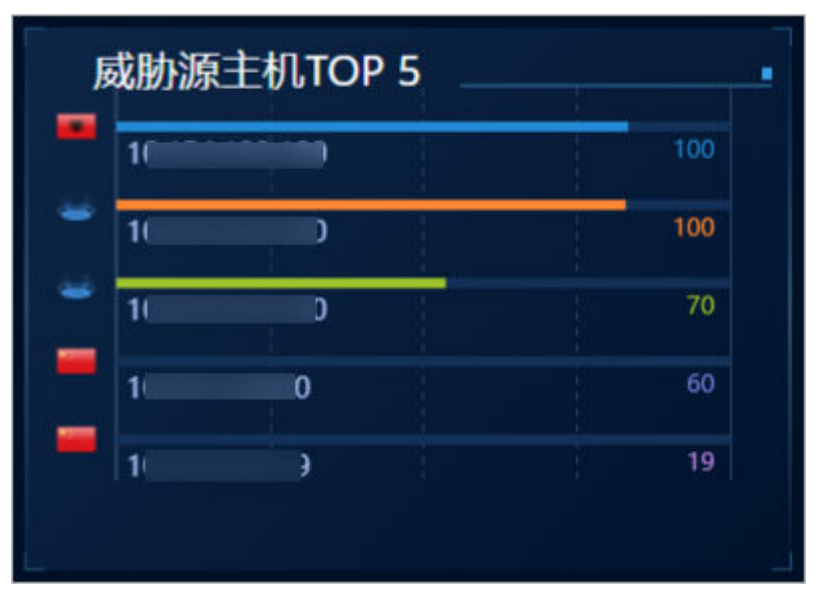

----结束

# 1.6 态势感知与其他安全服务之间的关系与区别?

SA与其他安全防护服务(WAF、HSS、Anti-DDoS、DBSS、AAD)的关系与区别如 下:

• 关联:

SA: 作为安全管理服务,依赖于其他安全服务提供威胁检测数据,进行安全威胁 风险分析,呈现全局安全威胁态势,并提供防护建议。

其他安全服务:威胁检测数据可以统一汇聚在SA中,呈现全局安全威胁攻击态势。

• 区别:

SA: 仅为可视化威胁检测和分析的平台,不实施具体安全防护动作,需与其他安全服务搭配使用。

其他安全服务:仅展示对应服务的检测分析数据,并实施具体安全防护动作,不 会呈现全局的威胁攻击态势。

SA与其他安全防护服务含义、关联与区别如<mark>表1-1</mark>所示。

#### 表 1-1 SA 与其他服务的区别

| 服务名称           | 服务类<br>别 | 关联与区别                                                | 防护对象                  | 功能详细<br>介绍 |
|----------------|----------|------------------------------------------------------|-----------------------|------------|
| 态势感知<br>( SA ) | 安全管<br>理 | SA着重呈现全局安全威胁攻击态<br>势,统筹分析多服务威胁数据和云<br>上安全威胁,并提供防护建议。 | 呈现全局安<br>全威胁攻击<br>态势。 | SA功能<br>介绍 |

| 服务名称                                      | · 服务类 关联与区别 别 |                                                                                        | 防护对象                           | 功能详细<br>介绍            |
|-------------------------------------------|---------------|----------------------------------------------------------------------------------------|--------------------------------|-----------------------|
| Anti-<br>DDoS流<br>量清洗<br>(Anti-<br>DDoS ) | 网络安<br>全      | Anti-DDoS集中于异常DDoS攻击流<br>量的检测和防御。<br>同步相关攻击日志、防护等数据给<br>SA。                            | 保障企业业务稳定性。                     | Anti-<br>DDoS功<br>能特性 |
| DDoS高<br>防<br>(AAD)                       | 网络安<br>全      | AAD将公网流量引流至高防IP,聚<br>焦于大流量的DDoS攻击的检测和防<br>御。<br>同步相关攻击日志、防护等数据给<br>SA。                 | 保障企业重<br>要业务连续<br>性。           | AAD产<br>品介绍           |
| 主机安全<br>服务<br>(HSS)                       | 主机安<br>全      | HSS着手于保障主机整体安全性,<br>检测主机安全风险,执行防护策<br>略。<br>同步相关告警、防护等数据给SA。                           | 保障主机整<br>体安全性。                 | HSS功能<br>特性           |
| Web应用<br>防火墙<br>(WAF )                    | 应用安<br>全      | WAF服务对网站业务流量进行多维<br>度检测和防护,防御常见攻击,阻<br>断攻击进一步威胁。<br>同步相关入侵日志、告警数据等给<br>SA,呈现全网Web风险态势。 | 保障Web应<br>用程序的可<br>用性、安全<br>性。 | WAF功<br>能特性           |
| 数据库安<br>全服务<br>(DBSS)                     | 数据安<br>全      | DBSS着力于数据库访问行为的防护<br>和审计。<br>同步相关审计日志、告警数据等给<br>SA。                                    | 保障云上数<br>据库安全和<br>资产安全。        | DBSS产<br>品介绍          |

# 1.7 SA 与 HSS 服务的区别?

## 服务含义区别

- 态势感知(Situation Awareness, SA)是华为云可视化威胁检测和分析的安全管理平台。着重呈现全局安全威胁攻击态势,统筹分析多服务威胁数据和云上安全威胁,帮助企业构建全局安全体系,呈现全局安全攻击态势。
- 主机安全服务(Host Security Service, HSS)是以工作负载为中心的安全产品, 集成了**主机**安全、容器安全和网页防篡改,旨在解决混合云、多云数据中心基础 架构中服务器工作负载的独特保护要求。

简而言之,SA是呈现**全局**安全态势的服务,HSS是提升**主机**和容器安全性的服务。

## 服务功能区别

 SA通过采集全网安全数据(包括HSS、WAF、AntiDDoS等安全服务检测数据), 使用大数据AI、机器学习等分析技术,从资产安全、威胁告警、漏洞管理、基线 检查维度,分类呈现资产安全状况。  HSS通过在**主机**中安装Agent,使用AI、机器学习和深度算法等技术分析主机中风 险,并从HSS云端防护中心下发检测和防护任务,全方位保障主机安全。同时可 从可视化控制台,管理主机Agent上报的安全信息。

| 表 1-2 SA 与 HSS 王要切能区 | ⋜别 |
|----------------------|----|
|----------------------|----|

| 功能项      |            | 共同点                        | 不同点                                                                                                    |
|----------|------------|----------------------------|----------------------------------------------------------------------------------------------------|
| 资产<br>安全 | 主机资<br>产   | 呈现主机资产的<br>整体安全状态。         | <ul> <li>SA: 仅支持同步HSS主机资产风险信息,<br/>列表呈现各主机资产的整体安全状况。</li> <li>HSS: 不仅支持呈现主机的安全状况,还<br/>支持深度扫描主机中的账号、端口、进<br/>程、Web目录、软件信息和自启动任务。</li> </ul>                                                |
|          | 网站资<br>产   | -                          | <ul> <li>SA:支持检查和扫描网站安全状态,列表呈现各网站资产的整体安全状况。</li> <li>HSS:不支持该功能。</li> </ul>                                                                                                    |
| 漏洞<br>管理 | 应急漏<br>洞公告 | -                          | <ul> <li>SA:支持同步华为云安全公告信息,及时<br/>获取热点安全讯息。</li> <li>HSS:不支持该功能。</li> </ul>                                                                                                    |
|          | 主机漏洞       | 呈现主机漏洞扫<br>描结果,管理主<br>机漏洞。 | <ul> <li>SA: 仅支持同步HSS主机漏洞扫描结果,<br/>管理主机漏洞。</li> <li>HSS: 支持检测Linux漏洞、Windows漏<br/>洞、Web-CMS漏洞、应用漏洞,提供漏洞<br/>概览,包括主机漏洞检测详情、漏洞统<br/>计、漏洞类型分布、漏洞TOP5和风险服务<br/>器TOP5,帮助您实时了解主机漏洞情况。</li> </ul> |
|          | 网站漏<br>洞   | -                          | <ul> <li>SA:支持同步CodeArts Inspector网站漏<br/>洞扫描结果,管理网站漏洞。</li> <li>HSS:不支持该功能。</li> </ul>                                                                                                    |
| 基线<br>检查 | 云服务<br>基线  | -                          | <ul> <li>SA:针对华为云服务关键配置项,从"安全上云合规检查1.0"、"等保2.0三级要求"、"护网检查"风险类别,了解云服务风险配置的所在范围和风险配置数目。</li> <li>HSS:不支持该功能。</li> </ul>                                                                      |
|          | 主机基<br>线   | -                          | <ul> <li>SA:不支持该功能。</li> <li>HSS:针对主机,提供基线检查功能,包括检测复杂策略、弱口令及配置详情,包括对主机配置基线通过率、主机配置风险TOP5、主机弱口令检测、主机弱口令风险TOP5的统计。</li> </ul>                                                                |

# 1.8 为什么主机最大配额不能小于主机数量?

主机最大配额是授权检测主机的最大数量。在购买态势感知时,选择的最大配额需等 于或大于当前账户下主机总数量,且不支持减少。若购买的最大配额小于主机数量, 可能会造成如下影响:

• 未授权检测的主机被攻击后,不能及时感知威胁,造成数据泄露等风险。

## 操作步骤

登录华为云态势感知控制台,单击"升级"。根据规划或现有主机数量,配置主机最 大配额。

更多购买操作说明,请参见购买态势感知专业版。

#### 图 1-4 配置最大配额

| 主机配额 | - 25                  | +    | (本次新增配额: 25)    |            |            |                      |
|------|-----------------------|------|-----------------|------------|------------|----------------------|
|      | 您当前有22台主              | 机, 为 | 防止未授权检测的主机被攻击后, | 您无法及时感知威胁, | 造成数据泄露等风险, | 建议您购买22台或22台以上的主机配额。 |
|      | (当前租户可购买的最大配额: 220 台) |      |                 |            |            |                      |

#### 🛄 说明

在态势感知使用期间,当账户下主机数量的总和超过主机最大配额时,您需及时扩充主机最大配 额,变更版本规格,详情请参见<mark>如何变更专业版规格?</mark> 。

## 1.9 态势感知支持跨账号使用吗?

不支持。

态势感知服务暂不支持跨账号使用,用户仅能获取和管理当前账号下资源的威胁风险 信息。

但一个账号下所有用户,即该账号及该账号下所有授权的IAM用户,可共享该账号的 全局威胁风险信息。

# 1.10 如何更新安全评分?

态势感知支持实时检测整体资产的安全状态,评估整体资产安全健康得分。通过查看 安全评分,可快速了解未处理风险对资产的整体威胁状况。

资产安全风险修复后,为降低安全评分的风险等级,目前需手动忽略或处理告警事 件,刷新告警列表中告警事件状态。告警事件状态刷新并启动重新检测后,安全评分 将更新。

#### **图 1-5** 安全评分

| 安全评分                                                     | 2            | 0            | 2               |
|----------------------------------------------------------|--------------|--------------|-----------------|
|                                                          | 」 —<br>资产总数  | ——<br>高危资产数量 | — 其他风险等级资产数     |
|                                                          | 您的资产存在较高的黑客) | 入侵和病毒感染的风险,致 | <b>胜议您立即处理。</b> |
| 根据 <mark>专业版</mark> 分析检测能力评估<br>更新时间: 2021/11/3 16:04:27 | 立即处理重新检      | R            |                 |

#### 操作步骤

- 步骤1 登录管理控制台。
- **步骤2** 在页面左上角单击 ,选择"安全与合规 > 态势感知 > 检测结果",进入全部检测 结果页面。
- 步骤3 忽略告警事件。

在相应告警事件"操作"列,单击"忽略",告警事件状态更新为"已忽略"。

- 步骤4 标记为线下处理。
  - 在相应告警事件"操作"列,单击"标记为线下处理",弹出告警事件处理窗口。
  - 2. 记录"处理人"、"处理时间"和"处理结果"。
  - 3. 单击"确认",返回告警列表页面,告警事件状态更新为"已线下处理"。
- **步骤5**相应告警事件已标记后,返回"安全概览"页面,单击"重新检测",检测后可查看 更新的安全评分。

🛄 说明

由于检测需要一定的时间,请您在单击"重新检测"按钮**5分钟**后,再刷新页面,查看最新检测 的安全评分。

----结束

更多安全评分说明,请参见安全概览。

## 1.11 如何处理暴力破解告警事件?

暴力破解是一种常见的入侵攻击行为,攻击者通常使用暴力破解的方式猜测远程登录 的用户名和密码,一旦破解成功,即可实施攻击和控制,严重危害资产的安全。

态势感知联动企业主机安全服务(HSS),接收HSS检测到的暴力破解行为,集中呈现 和管理告警事件,提升运维效率。

#### 处理告警事件

HSS通过暴力破解检测算法和全网IP黑名单,若发现暴力破解主机的行为,对发起攻击的源IP进行拦截,并上报告警事件。

当接收到来源于HSS的告警事件时,请登录HSS管理控制台确认并处理告警事件。

- 若您的主机被爆破成功,检测到入侵者成功登录主机,账户下所有云服务器可能
   已被植入恶意程序,建议参考如下措施,立即处理告警事件,避免进一步危害主机的风险。
  - a. 请立即确认登录主机的源IP的可信情况。
  - b. 请立即修改被暴力破解的系统账户口令。
  - c. 请立即执行检测入侵风险账户,排查可疑账户并处理。
  - d. 请及时执行恶意程序云查杀,排查系统恶意程序。
- 若您的主机被暴力破解,攻击源IP被HSS拦截,请参考如下措施,加固主机安全。
  - a. 请及时确认登录主机的源IP的可信情况。
  - b. 请及时登录主机系统,全面排查系统风险。
  - c. 请根据实际需求升级HSS防护能力。
  - d. 请根据实际情况加固主机安全组、防火墙配置。

详情请参见HSS如何处理账户暴力破解事件?。

## 标记告警事件

告警事件处理完成后,您可以根据处理情况,标记已识别的告警事件,加强对告警事 件的管理。

- 步骤1 登录管理控制台。
- **步骤2** 在页面左上角单击 ,选择 "安全与合规 > 态势感知 > 威胁告警",进入告警列表 管理页面。
- 步骤3选择"暴力破解"事件类型,刷新告警列表。
- 步骤4 选择目标事件,根据实际情况忽略无威胁告警事件,标记已处理的告警事件。

----结束

更多详情说明请参见查看告警列表。

# 1.12 为什么不能使用主机漏洞和网站漏洞功能?

因SA主机漏洞和网站漏洞功能接入的是漏洞管理服务(CodeArts Inspector )的扫描数据,由于CodeArts Inspector功能调整,原有主机扫描和网站漏洞功能将陆续从"安全产品集成"接入扫描数据,目前可能影响部分用户使用。

- 新用户以及付费版本到期的用户,开启HSS和CodeArts Inspector产品集成,接入 扫描数据,即可在"全部结果"页面,获取漏洞扫描结果。
- 付费版本续存期用户,可继续正常使用主机漏洞和网站漏洞功能。

# 1.13 如何给账号配置相关功能所需的权限?

当您需要使用SA的**基线检查、资源管理、日志管理**功能时,需要给操作账号配置 "Tenant Administrator"权限和IAM相关权限。

本章节将介绍如何配置SA相关功能所需的权限。

- 配置基线检查功能所需的权限
- 配置资源管理、日志管理功能所需的权限

前提条件

已获取管理员账号及密码。

#### 配置基线检查功能所需的权限

操作过程中,须按照此步骤介绍的权限/策略进行配置,不可自定义勾选其他权限/策略,避免出现配置后功能仍不可使用的问题。

- 步骤1 登录管理控制台。
- **步骤2** 在页面左上角单击 ,选择"管理与监管 > 统一身份认证服务",进入统一身份认证服务管理控制台。
- 步骤3 添加IAM相关权限。
  - 在左侧导航栏选择"权限管理 > 权限",并在权限页面右上角单击"创建自定义 策略"。
  - 2. 配置策略。
    - a. 策略名称: 自定义。
    - b. 作用范围:选择"全局级范围"。
    - c. 策略配置方式:选择"JSON视图"。
    - d. 策略内容: 请直接复制粘贴以下内容。

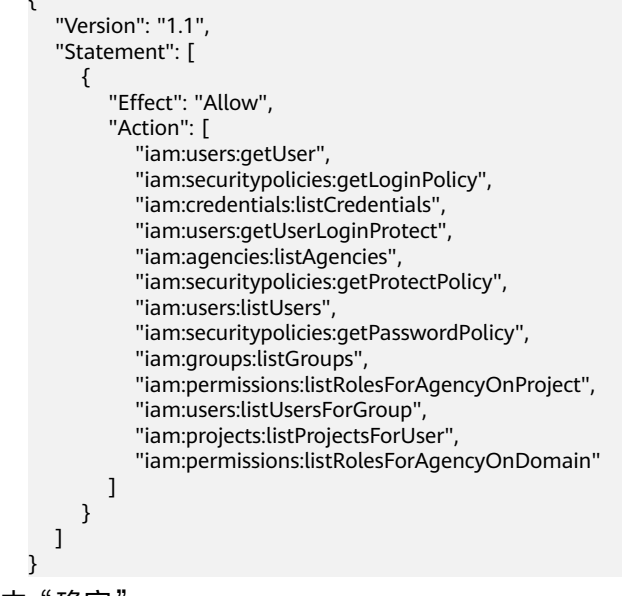

3. 单击"确定"。

步骤4 在左侧导航栏选择 "委托",进入委托页面。

- 步骤5 在委托列表中选择"ssa\_admin\_trust",进入委托详情页面。
- 步骤6 选择"授权记录"页签,并在页面中单击"授权"。
- 步骤7 在权限配置栏目搜索并选择"Tenant Administrator"和步骤3创建的权限。

图 1-6 基线检查权限策略-示例

| ţ, | 钜托"ssa | a_adn | nin_trust"将拥有所选策略                          | 新建筑                                                               | 略 |
|----|--------|-------|--------------------------------------------|-------------------------------------------------------------------|---|
|    | 直着     | 已选(   | 2) 从其他区域项目复制权限                             | 全部英型         ▼         所有艺服务         ▼         请输入名称或描述         Q |   |
|    |        |       | 名称                                         | 类型                                                                |   |
|    | ~      | ~     | sa<br>                                     | 自定义策略                                                             |   |
|    |        | ~     | Tenant Administrator<br>全部云服务管理员(除IAM管理权限) | 系统角色                                                              |   |

步骤8 单击页面下方"下一步",设置最小授权范围。

**步骤9**单击页面下方的"确定",完成配置。

----结束

## 配置资源管理、日志管理功能所需的权限

操作过程中,须按照此步骤介绍的权限/策略进行配置,不可自定义勾选其他权限/策略,避免出现配置后功能仍不可使用的问题。

- 步骤1 登录管理控制台。
- **步骤2** 在页面左上角单击 ,选择"管理与监管 > 统一身份认证服务",进入统一身份认证服务管理控制台。
- 步骤3 在左侧导航栏选择"委托",进入委托页面。
- 步骤4 在委托列表中选择"ssa\_admin\_trust",进入委托详情页面。
- 步骤5 选择"授权记录"页签,并在页面中单击"授权"。
- 步骤6 在权限配置栏目搜索并选择"Tenant Administrator"权限。

图 1-7 资源管理权限策略

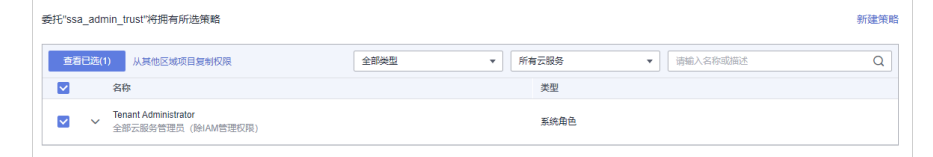

步骤7 单击页面下方"下一步",设置最小授权范围。

步骤8 单击页面下方的"确定"。

----结束

## 1.14 如何处理 SA 的 403 forbidden 报错?

#### 故障现象

在SA控制台访问"威胁告警"页面时,用户不能正常访问网站,提示"403: Forbidden。"报错,如所示。

图 1-8 403 报错

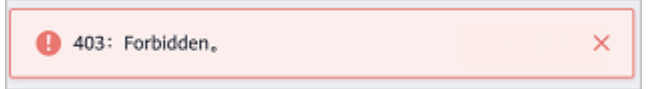

## 故障原因

子账号权限不足,仅为操作账号配置了SA FullAccess或SA ReadOnlyAccess策略权限,未配置"Tenant Guest"角色。

#### 🛄 说明

目前,"SA FullAccess"或"SA ReadOnlyAccess"权限需要配合"Tenant Guest"权限才能使用。具体说明如下:

● 配置SA所有权限:"SA FullAccess"和"Tenant Guest"权限。

其中,如果需要使用SA的**资源管理**和基线检查功能需要配置以下权限:

- 资源管理: "SA FullAccess"和"Tenant Administrator"权限,详细操作请参见配置 相关功能所需的权限。
- **基线检查**: "SA FullAccess"、"Tenant Administrator"和IAM相关权限,详细操作 请参见配置相关功能所需的权限。
- 配置SA只读权限: "SA ReadOnlyAccess"和"Tenant Guest"权限。

## 处理方法

通过管理员账号给IAM子账号配置"Tenant Guest"权限。

#### 图 1-9 Tenant Guest

| 统一身份认证服务 |   | 权限 | ! ⑦              |      |                   |          |           |              | ③ 评价  | + 创建自定义策略 |
|----------|---|----|------------------|------|-------------------|----------|-----------|--------------|-------|-----------|
| 用户       |   |    | 您还可以创建200个自定义策略。 |      |                   | <b>F</b> | 6角色 ▼   1 | Fenant Guest |       | X Q       |
| 用户组      |   |    | 名称               | 类型   | 描述                |          |           |              | 操作    |           |
| 权限管理     | * |    | Tenant Guest     | 系统角色 | 全部云服务只读权限(除IAM权限) |          |           |              | 编辑 删除 |           |
| 授权管理     |   |    |                  |      |                   |          |           |              |       |           |
| 权限       |   |    |                  |      |                   |          |           |              |       |           |

关于"Tenant Guest"权限的介绍和开通方法,详细参见<mark>系统权限,将其加入用户</mark> 组,并给用户组授予策略或角色。

# 1.15 为什么 WAF、HSS 中的数据和 SA 中的数据不一致?

由于SA中汇聚WAF和HSS上报的所有历史告警数据,而WAF和HSS中展示的是实时告 警数据,导致存在SA与WAF、HSS中数据不一致的情况。

因此,建议您前往对应服务(WAF或HSS)进行查看并处理。

## 1.16 SA 与 SecMaster 服务的关系与区别?

华为云提供有态势感知(Situation Awareness,SA)和安全云脑(SecMaster)服务,两者之间的关系与区别如下:

#### 图 1-10 SA 与 SecMaster 的关系与区别

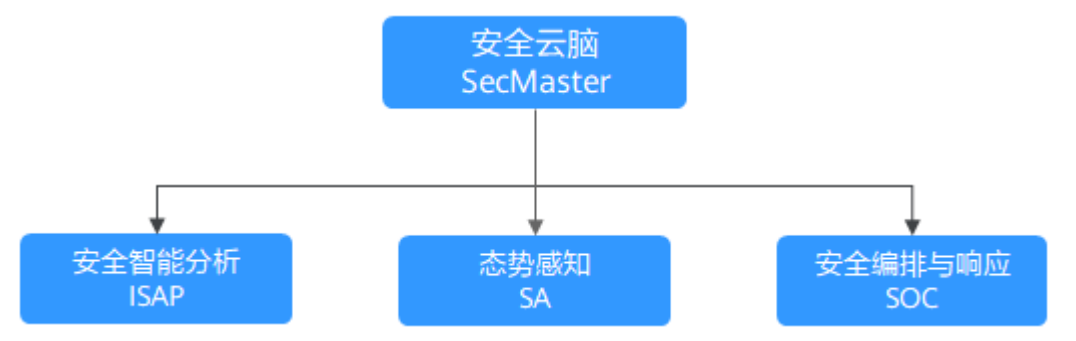

简而言之,安全云脑(SecMaster )包含了态势感知(SA )、安全智能分析(ISAP ) 和安全编排与响应(SOC )的功能。

- 安全云脑(SecMaster)是华为云原生的新一代安全运营中心。
   集华为云多年安全经验,基于云原生安全,提供云上资产管理、安全态势管理、 安全信息和事件管理、安全编排与自动响应等能力,帮助您实现一体化、自动化 安全运营管理,满足您的安全需求。
- 态势感知(Situation Awareness, SA)是华为云安全管理与态势分析平台。
   利用大数据分析技术,可以对攻击事件、威胁告警和攻击源头进行分类统计和综合分析,为用户呈现出全局安全攻击态势。
- 安全智能分析(Intelligent Security Analysis Platform,ISAP)是安全运营分析 建模的数据中台系统。

支持云服务安全日志数据采集、数据检索、智能建模等功能,提供专业级的安全分析能力,实现对云负载、各类应用及数据的安全保护。

 安全编排与响应(Security Operations Center, SOC)是云上开展安全运营业务 活动时对风险要素、威胁、脆弱性做出快速响应的作战平台,结合安全编排与自 动化相应系统(Security Operations, Analytics and Response, SOAR),对云 上安全风险进行全局管控。

提供基于完整安全运营业务框架的工作台入口,可对安全资产、安全策略进行统 一管理;提供面向安全运营业务流,进行自助编排、自动响应、人工处置的能 力。

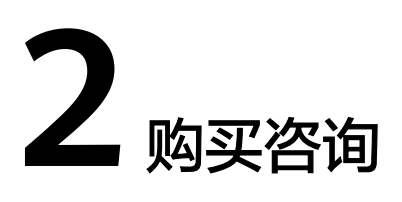

# 2.1 态势感知如何变更版本规格?

购买态势感知后,当用户资产数量增加,或追加**综合大屏**功能,则需要变更版本规格,即需扩充"主机配额"或新增"安全大屏"。

#### 须知

- 基础版不支持退订。
- 标准版不支持直接升级到专业版,且专业版也不支持直接变更到标准版。如需使用 对应版本,需退订当前版本后再进行购买。
- 标准版仅支持通过包周期计费模式进行购买。
- 不支持部分配额购买标准版,部分配额购买专业版。
- 综合大屏为专业版额外选购付费项目,如需使用综合大屏,请先购买专业版。

#### 变更包周期专业版规格

- 步骤1 登录管理控制台。
- **步骤2** 在页面左上角单击 ,选择"安全与合规 > 态势感知",进入态势感知管理控制台。
- 步骤3 单击"增加配额",跳转到态势感知购买页面。
- 步骤4 查看当前配置。
- 步骤5选择计费模式,"计费模式"选择"包周期",按配置周期计费。
- 步骤6 添加需要增加的"主机配额"或勾选"安全大屏",确认"购买时长"。

#### 🛄 说明

- 变更为增加"主机配额"规格时,选择的"购买时长"为新增配额的使用时长,不影响已购 买配额的使用时长。
- 变更时开通的综合大屏的"配置费用"根据大屏的使用时长计算。已有资产配额不会重复计费,请放心购买。
- 增加资产配额的"配置费用"根据新增资产的配额数和使用时长计算。已有资产配额不会重复计费,请放心购买。
- 步骤7 配置完成后,单击"立即购买"。
- **步骤8** 进入"订单确认"页面,确认订单无误并阅读《态势感知服务免责声明》后,勾选 "我已阅读并同意《态势感知服务(SA)免责声明》",单击"去支付"。
- **步骤9** 在支付页面完成付款后,返回态势感知控制台页面,即可在版本管理窗口查看规格变化。

----结束

#### 变更按需专业版规格

- 步骤1 登录管理控制台。
- **步骤2** 在页面左上角单击 ,选择"安全与合规 > 态势感知",进入态势感知管理控制 台。
- 步骤3 单击"增加配额",跳转到态势感知购买页面。
- 步骤4 查看当前配置。
- **步骤5**选择计费模式,"计费模式"选择"按需",按小时计费。

从开通开始到取消结束,按实际防护时长(小时)计费。

- 步骤6 添加需要增加的"主机配额"或勾选"安全大屏"。
- 步骤7 配置完成后,单击"立即购买"。
- **步骤8** 进入"订单确认"页面,确认订单无误并阅读《态势感知服务免责声明》后,勾选 "我已阅读并同意《态势感知服务(SA)免责声明》",单击"确认开通"。
- 步骤9 返回态势感知控制台页面,即可在版本管理窗口查看规格变化。

----结束

# **3** 区域与可用区

# 3.1 什么是区域和可用区?

## 什么是区域、可用区?

我们用区域和可用区来描述数据中心的位置,您可以在特定的区域、可用区创建资 源。

- 区域(Region):从地理位置和网络时延维度划分,同一个Region内共享弹性计算、块存储、对象存储、VPC网络、弹性公网IP、镜像等公共服务。Region分为通用Region和专属Region,通用Region指面向公共租户提供通用云服务的Region;专属Region指只承载同一类业务或只面向特定租户提供业务服务的专用Region。
- 可用区(AZ, Availability Zone):一个AZ是一个或多个物理数据中心的集合, 有独立的风火水电,AZ内逻辑上再将计算、网络、存储等资源划分成多个集群。 一个Region中的多个AZ间通过高速光纤相连,以满足用户跨AZ构建高可用性系统的需求。

图3-1阐明了区域和可用区之间的关系。

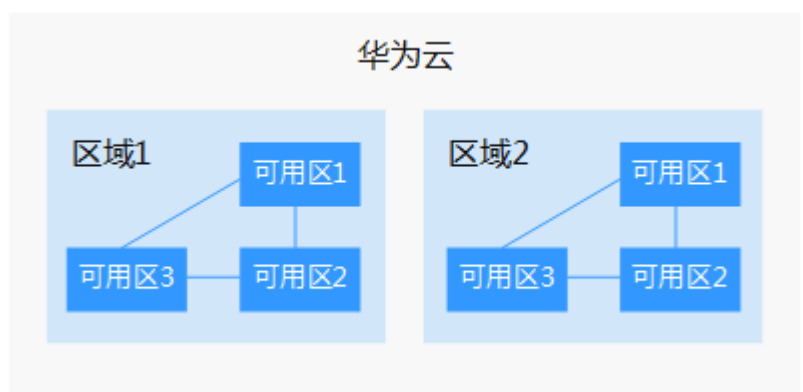

图 3-1 区域和可用区

目前,华为云已在全球多个地域开放云服务,您可以根据需求选择适合自己的区域和可用区。

## 如何选择区域?

选择区域时,您需要考虑以下几个因素:

- 地理位置
  - 一般情况下,建议就近选择靠近您或者您的目标用户的区域,这样可以减少网络时延,提高访问速度。
  - 在除中国大陆以外的亚太地区有业务的用户,可以选择"中国-香港"、"亚 太-曼谷"或"亚太-新加坡"区域。
  - 在非洲地区有业务的用户,可以选择"非洲-约翰内斯堡"区域。
  - 在拉丁美洲地区有业务的用户,可以选择"拉美-圣地亚哥"区域。
- 资源的价格
   不同区域的资源价格可能有差异,请参见华为云服务价格详情。

## 如何选择可用区?

是否将资源放在同一可用区内,主要取决于您对容灾能力和网络时延的要求。

- 如果您的应用需要较高的容灾能力,建议您将资源部署在同一区域的不同可用区内。
- 如果您的应用要求实例之间的网络延时较低,则建议您将资源创建在同一可用区内。

## 区域和终端节点

当您通过API使用资源时,您必须指定其区域终端节点。有关华为云的区域和终端节点的更多信息,请参阅<mark>地区和终端节点</mark>。

## 3.2 态势感知支持跨区域使用吗?

#### 支持。

态势感知为全局级服务,不需要切换区域,即可使用态势感知服务。

#### 须知

部分区域暂不支持使用"基线检查"和"日志管理(存储至OBS )"功能,具体请以 控制台显示为准。